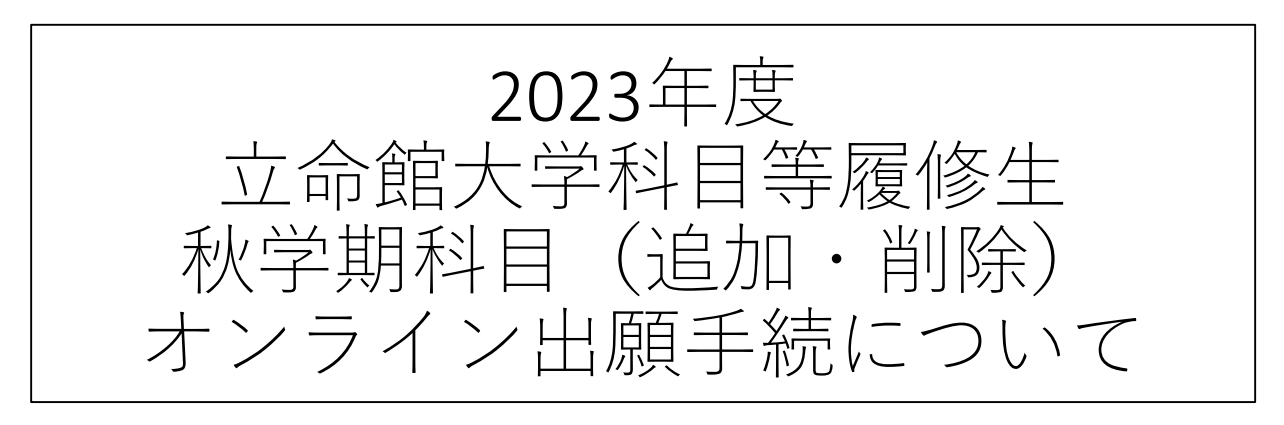

### 2023年8月28日

この説明は、標準的な手順を示したもので あり、出願する学部・研究科名によって、 手順が異なる場合があります。

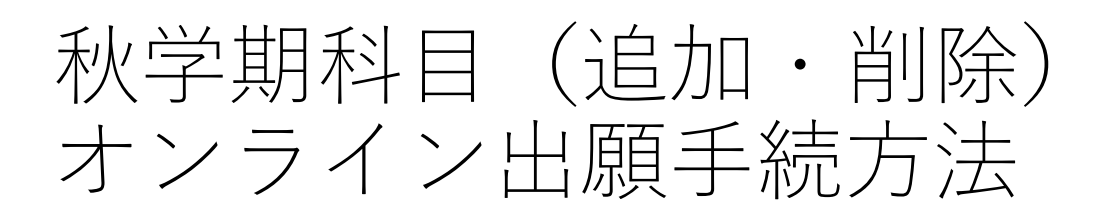

春学期に既に申込済で履修中の方が対象です。RAINBOW IDとパ スワードが必要になります。

出願を希望する学部/研究科の出願手続ページのリンクをク リックしますと、以下のような出願受付の案内ページに進みま す。

| CAMPUS WEB Login               |                                   |
|--------------------------------|-----------------------------------|
|                                |                                   |
| UserID *                       |                                   |
| Password *                     |                                   |
| Login                          |                                   |
| (c) Ritsum                     | eikan Trust. All rights reserved. |
| UserIDとPasswordを入力してログインしてください | ~`o                               |

### 出願手続

会員登録が完了しましたら、出願手続となります。

#### ●●年度●●学部/研究科 科目等履修生秋学期科目追加・削除受付

#### ●●年度科目等履修生 ●●学部/研究科 秋学期科目 追加・削除手続

本ページは、立命館大学科目等履修生の秋学期科目の追加・削除の手続ページです。 出願にあたっては、事前に科目等履修生出願手続要項を確認してください。

出願時に提出いただいた個人情報は、法令および学校法人立命館個人情報保護規定に則り、漏洩・滅失・毀損等がないよう安全に管理します。なお 不許可となった場合は、大学責任をもって廃棄します。

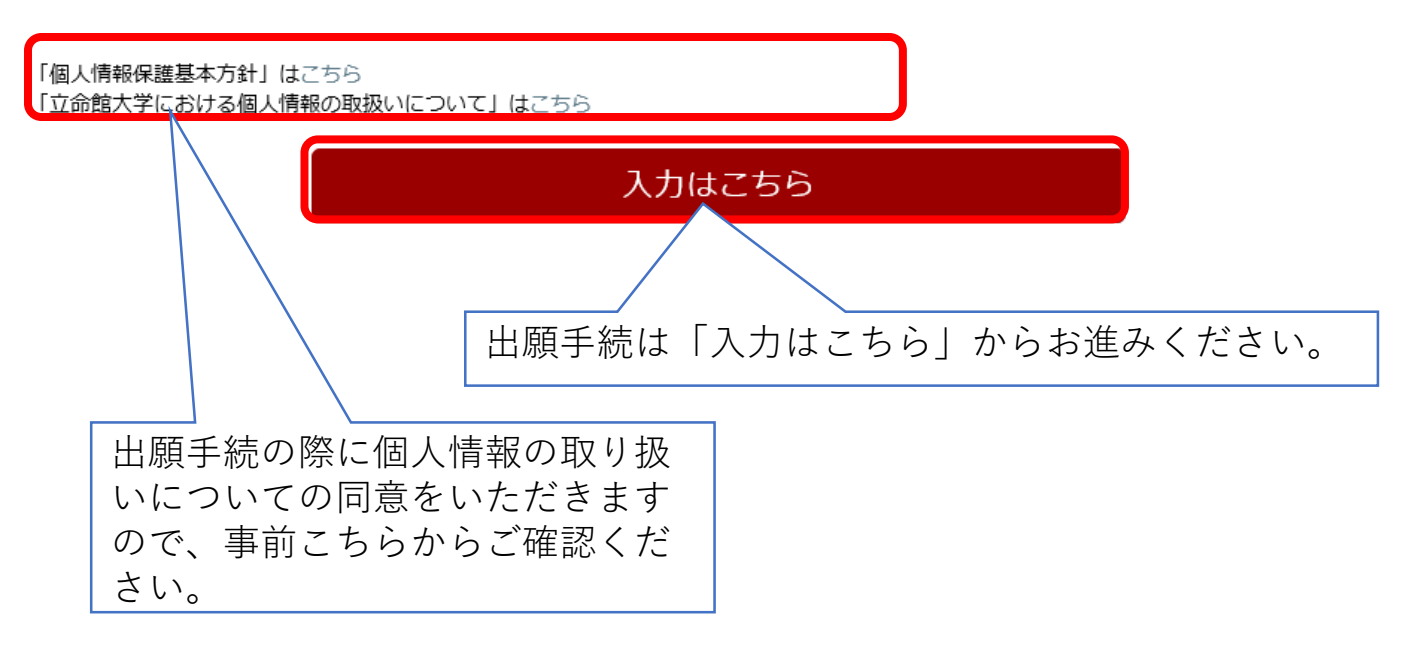

### 手順(1-1)追加希望科目入力

#### 科目等履修生(追加·削除)

(ページ2/3)

追加希望時に回答が必要です

Q2 追加希望科目(1科目目)

授業コード(半角5桁で入力してください、例:10000)

科目名

クラス(半角で入力してください)

単位数(半角1桁で入力してください、例:2)

学部名・研究科名

期間(秋学期・冬集中)

開講曜日(例:月)

開講時限(数字のみ入力してください、例:2限の場合は2)

担当者名

#### Q3 追加希望科目(2科目目)

授業コード(半角5桁で入力してください、例:10000)

科目名

クラス(半角で入力してください)

単位数(半角1桁で入力してください、例:2)

学部名・研究科名

期間(秋学期・冬集中)

開講曜日(例:月)

開講時限(数字のみ入力してください、例:2限の場合は2)

### 手順(1-2)追加希望科目入力

#### Q4 追加希望科目(3科目目)

| 授業コード(半角5桁で入力してください、例:10000) |
|------------------------------|
|                              |
| 科目名                          |
|                              |
| クラス(半角で入力してください)             |
|                              |
| 単位数(半角1桁で入力してください、例:2)       |
|                              |
|                              |
|                              |
| 期間(秋学期・冬集中)                  |
|                              |
| 開講曜日(例:月)                    |
|                              |
| 開講時限(数字のみ入力してください、例:2限の場合は2) |
|                              |
| 担当者名                         |
|                              |

#### Q5 追加希望科目(4科目目)

授業コード(半角5桁で入力してください、例:10000)

科目名

クラス(半角で入力してください)

単位数(半角1桁で入力してください、例:2)

学部名・研究科名

期間(秋学期・冬集中)

開講曜日(例:月)

開講時限(数字のみ入力してください、例:2限の場合は2)

### 手順(1-3)追加希望科目入力・書類添付

#### Q6 追加希望科目(5科目目)

| 授業コード(半角5桁で入力してください、例:10000) |
|------------------------------|
|                              |
|                              |
| 科目名                          |
|                              |
|                              |
|                              |
|                              |
| 単位数(半角1桁で入力してください、例:2)       |
|                              |
| 学部名,研究科名                     |
|                              |
|                              |
| 期間(秋学期・冬集中)                  |
|                              |
|                              |
| 開講曜日(例:月)                    |
|                              |
| 開講時限(数字のみ入力してください、例:2限の場合は2) |
|                              |
|                              |
| 担当者名                         |
|                              |
|                              |
|                              |

案内ページへ戻る

< 前に戻る 次に進む > 一時保存

## 手順(2-1)削除希望科目入力

#### 科目等履修生(追加·削除)

(ページ3/3)

削除希望時に回答が必要です

#### Q7 削除希望科目(1科目目)

授業コード(半角5桁で入力してください、例:10000)

科目名

クラス(半角で入力してください)

単位数(半角1桁で入力してください、例:2)

学部名・研究科名

期間(秋学期・冬集中)

開講曜日(例:月)

開講時限(数字のみ入力してください、例:2限の場合は2)

担当者名

#### Q8 削除希望科目(2科目目)

授業コード(半角5桁で入力してください、例:10000)

科目名

クラス(半角で入力してください)

単位数(半角1桁で入力してください、例:2)

学部名・研究科名

期間(秋学期・冬集中)

開講曜日(例:月)

開講時限(数字のみ入力してください、例:2限の場合は2)

## 手順(2-2)削除希望科目入力

#### Q9 削除希望科目(3科目目)

| 授業コード(半角5桁で入力してください、例:10000) |
|------------------------------|
|                              |
| 科目名                          |
|                              |
| クラス(半角で入力してください)             |
|                              |
|                              |
|                              |
| 学部名・研究科名                     |
|                              |
| 期間(秋学期・冬集中)                  |
|                              |
| 開講曜日(例:月)                    |
|                              |
| 開講時限(数字のみ入力してください、例:2限の場合は2) |
|                              |
|                              |

#### Q10 削除希望科目(4科目目)

授業コード(半角5桁で入力してください、例:10000)

科目名

クラス(半角で入力してください)

単位数(半角1桁で入力してください、例:2)

学部名・研究科名

期間(秋学期・冬集中)

開講曜日(例:月)

開講時限(数字のみ入力してください、例:2限の場合は2)

## 手順(2-3)削除希望科目入力

| Q11 削除希望科目(5科目目)                 |   |
|----------------------------------|---|
| 授業コード(半角5桁で入力してください、例:10000)     |   |
|                                  |   |
|                                  |   |
| 科目名                              |   |
|                                  |   |
| クラス(半角で入力してください)                 | , |
|                                  |   |
|                                  |   |
| 単位数(半角1桁で入力してください、例:2)           |   |
|                                  |   |
|                                  | J |
| 子記石・研究科石                         |   |
|                                  |   |
| 期間(秋学期・冬集中)                      |   |
|                                  |   |
|                                  | ] |
| 開講曜日(例:月)                        | 1 |
|                                  |   |
| <br>開講時限(数字のみ入力してください、例:2限の場合は2) | · |
|                                  |   |
|                                  | ] |
| 担当者名                             |   |
|                                  |   |
| L                                | J |
|                                  |   |

案内ページへ戻る

< 前に戻る 申請内容確認へ進む >

一時保存

## 手順(3)確認画面

#### 科目等履修生(追加·削除)

以下の内容で提出します。 内容を確認し、よろしければ [申請内容提出] ボタンを押してください。

科目等履修生(追加・削除)申請

Q1 個人情報の取り扱いについての同意

「立命館大学における個人情報の取り扱いについて」を確認し、以下の個人情報に関する文書を確認したうえで、「同意する」にチェックを入れ てください。

「個人情報保護基本方針」、「立命館大学における個人情報の取扱いについて」は、出願の案内ページに掲載しています。

#### 入力が必要な項目です

私は、立命館大学で授業を履修するにあたり、立命館大学が「立命館大学における個人情報取り扱いについて」を遵守することを前提に、私の個 人情報を使用することに同意します。

◎ 同意する

追加希望時に回答が必要です

#### Q2 追加希望科目(1科目目)

授業コード(半角5桁で入力してください、例:10000)

科目名

クラス(半角で入力してください)

単位数(半角1桁で入力してください、例:2)

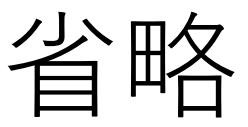

| 学部名・研究科名                     |        |
|------------------------------|--------|
|                              |        |
| 期間(秋学期・冬集中)                  |        |
|                              |        |
|                              |        |
| 開講時限(数字のみ入力してください、例:2限の場合は2) |        |
|                              |        |
| 担当者名                         |        |
|                              |        |
|                              |        |
| 案内ページへ戻る く 申請入力に戻る           | 中請内容提出 |

# 手順(4)受付完了

### 受付完了画面

#### 科目等履修生(追加·削除)

科目等履修生の秋学期科目の追加・削除の受付が完了いたしました。

(ANS20210730155004303765908)

案内ページへ戻る

(c) Ritsumeikan Trust. All rights reserved.

受付完了メール(イメージ)

科目等履修生秋学期科目の追加・削除の受付を完了しました。 追加・削除の内容について、事務室より連絡することがあります。 受付番号:ANS20210730155004303765908